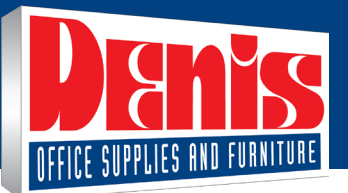

# **Edit Your Profile (PDF)**

# **Edit My Profile**

1. Click on the **Create New List** button.

| 🚫 Ink & Toner                       |                  | Account    | Ouick Add | Q<br>Help | <b>₽</b><br>Cart |
|-------------------------------------|------------------|------------|-----------|-----------|------------------|
| Hello Jasmine!<br>MONTREAL (178406) |                  | Close      |           |           |                  |
| Shopping                            | Edit My Profile  |            | E         | dit My    | Profile          |
| Orders                              | Change My Passwo | rd         |           |           |                  |
| My Account                          | Account Manageme | ent Centre |           |           |                  |
|                                     |                  |            |           | _         |                  |

- From the Account menu, hover the My Account tab and select option Edit My Profile to update your buyer profile.
- Make sure the information in this page is accurate.
- Your profile's page contains 4 sections.

All fields marked with an asterisk are mandatory.

# **General Information**

- Update the fields in the **General Information** section.
- You can enter more than one email address in the **Secondary Email Address** field by separating each of them by a semicolon.
  - Only order confirmation notifications are sent to the secondary email address.

| Edit My Profile General I  | nformation                                  | Change Password Save | D |
|----------------------------|---------------------------------------------|----------------------|---|
| General Information        |                                             |                      |   |
| First Name*                | Last Name*                                  |                      |   |
| Jasmine                    | Miller                                      |                      |   |
| Title                      | Phone Number*                               | Extension            |   |
| Acheteur                   | 4504498449                                  | 8504                 |   |
| Preferred Language         | Fax Number                                  |                      |   |
| English V                  |                                             |                      |   |
| Email Address*             | Secondary Email Address                     |                      |   |
| cinthia.savard@staples.com |                                             |                      |   |
|                            |                                             |                      |   |
|                            | Add a ( : ) between address if more than on |                      |   |

# **Preferred Payment Method**

Modify your payment information from the choices available in the list. The choices may differ depending on your account's configuration.

- The **On Account** option will have your purchases billed on your account to be paid later by check or other payment method by your business.
- The Account Credit Card option, will bill your purchases to the credit card previously provided by your business.
- The **Profile Credit Card** option, will bill your purchases on the credit card that you will register in the module lower in the section.
- The **Check Out Credit Card**, will bill your purchases on the credit card you will enter when you checkout to complete your order.

| Payment and Credit Card Information                                |        |             |
|--------------------------------------------------------------------|--------|-------------|
| Preferred Payment Method                                           |        |             |
| On Account V                                                       |        |             |
| None<br>On Account                                                 |        |             |
| Account Credit Card<br>Profile Credit Card<br>Checkout Credit Card | nolder | Expiry Date |

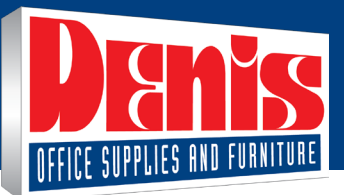

# Save a Credit Card to Your Profile

- 1. From the Preferred Payment Method list, select Profile Credit Card.
- 2. Enter the credit card information in the Card Number, Card Holder Name and Expiration Date fields and click on the Add Card button when you're done.

You will notice that part of the card number is hidden, this is a general security measure of the eway system to ensure the confidentiality of your sensitive information.

| Preferred Paymer    | nt Method           |                |             |                   |
|---------------------|---------------------|----------------|-------------|-------------------|
| Profile Credit Card | 1                   | $\checkmark$   |             |                   |
| Туре                | Number              | Cardholder     | Expiry Date | Actions           |
| Visa                | 4111 **** **** 1111 | Jasmine Miller | 02/25       | Share Credit Card |
| Card Holder Nar     | ne*                 |                |             |                   |
| Expiration Date*    |                     |                |             |                   |
|                     |                     |                |             |                   |

#### **Delete a Credit Card**

To delete an expired credit card or a card you no longer user, click on the bin of the card to delete.

- For security reasons, credit card information cannot be changed, you must delete the card and reenter it.
- A card marked as **Shared** cannot be deleted because it belongs to another buyer that shares it with you.
- This card's information is confidential and you cannot query, modify or delete them.

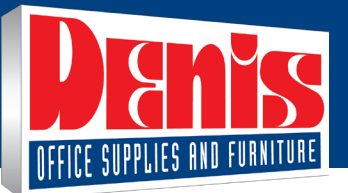

# **Edit Your Profile (PDF)**

# Settings

#### Review the various settings to personalize your shopping session.

Send order confirmation by email?
 This option allows you to block the sending of all emails associated with orders, including order confirmations.

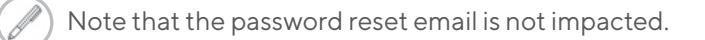

- Default Order History setting
   This option allows you to limit the display of submitted orders to 30, 60, 90 or 180 days.
- Default Order History setting
  This option allows you to limit the display of submitted orders to 30, 60, 90 or 180 days.
- Merge same products into 1 line on Shopping Cart?
  - This option displays each new product on a row in the cart or increases the quantity ordered for identical products.
- Show last product added to Shopping Cart on top?
  - This option allows you to define the display order of the products added to the cart.
- Display Ship To Account Selection Page
  - This option enables or disables the feature that allows you to select accounts and add favourites when you sign in.

| Settings Sett                                    | ings                    |                          |
|--------------------------------------------------|-------------------------|--------------------------|
| Send order confirmation by email?                | Show last product added | to Shopping Cart on top? |
| Yes                                              | ∨ Yes                   | $\checkmark$             |
| Default Order History setting                    | Display Ship To Account | Selection Page           |
| 60 days of order history                         | ✓ Yes                   | $\sim$                   |
| Merge same products into 1 line on Shopping Cart | ?                       |                          |
| Use default setting on ship to account           | $\sim$                  |                          |

## **Vendor Integrations**

Modify the agreements statuses concerning access to vendor's sites through eway.

- When this box is checked for a vendor, it means you agreed to the terms and conditions of the relevant vendor's site.
- A request for agreement module displays when you select specific product categories, such as custom print solutions and stamps.
- By unchecking a vendor's box you withdraw your consent to the agreement.

| Vendor Integrations Vendor Integrations                                                                                                    |             |                       |                     |  |  |  |
|----------------------------------------------------------------------------------------------------|-------------|-----------------------|---------------------|--|--|--|
| The list below represents the third party vendor sites available for you to connect to via eway.<br>You will need to accept the user agreement for each of these vendors prior to connecting to the vendor's site |             |                       |                     |  |  |  |
| Agreeme                                                                                                    | nt Accepted | Vendor Name           | Accepted Date       |  |  |  |
|                                                                                                    |             | вст                   |                     |  |  |  |
|                                                                                                    |             | SPP                   |                     |  |  |  |
| $ \prec $                                                                                                    |             | Sterling Custom Print |                     |  |  |  |
|                                                                                                    |             | Sterling Stamps       | 08/02/2021 11:33 AM |  |  |  |

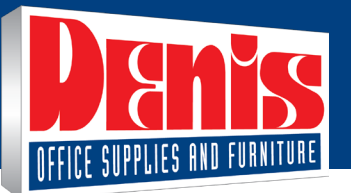

Manage and Create Shopping Lists (PDF)

### **Change Password**

1. Click on the Change password button to update it.

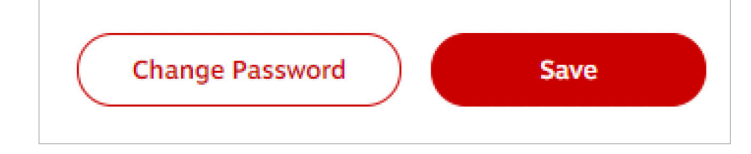

- 2. Enter your current password, i.e. the password you used to sign in your current session.
- 3. Enter your new password.
- 4. Confirm the new password you have just entered.
  - Observe the following criteria for your password to be valid.
    - Minimum 7 characters
    - Different from user name
    - Case sensitive
    - Different from the previous one.
- 5. Click the **Update** button.

| Change Password                                                                                                    |        |
|----------------------------------------------------------------------------------------------------|--------|
| Current Password                                                                                                    |        |
| New Password                                                                                                    |        |
| Confirm New Password                                                                                                    |        |
| Update                                                                                                    | Update |
| Your password must be at least 7 characters in length and must be different from your User<br>Passwords are case-sensitive.<br>Your password cannot be the same as a previously used password. | ID.    |

# Save your Information

1. Click Save to update your profile information and continue shopping.

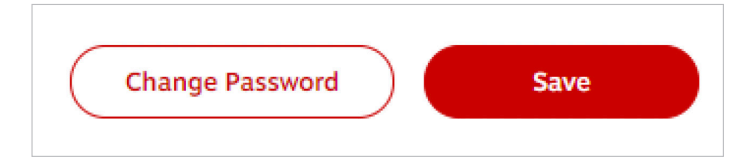